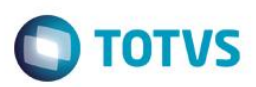

## Tabelas Auxiliares S059 e S060 – Cálculo Plano de Sáude

| Produto  | : | Microsiga Protheus® Gestão de Pessoal versão 11 |                    |   |          |  |
|----------|---|-------------------------------------------------|--------------------|---|----------|--|
| Chamado  | : | TPQENP                                          | Data da publicação | : | 05/06/14 |  |
| País(es) | : | Brasil                                          | Banco(s) de Dados  | : | Todos    |  |

#### Importante

Esta melhoria depende de execução do *update* de base **RHUPDMOD**, conforme **Procedimentos para Implementação**.

Havia 4 tipos de plano para o cálculo de plano de saúde: Faixa Salarial, Faixa Etária, Valor Fixo e % sobre Salário. Nessa implementação, foi criado o 5º tipo de plano: Salarial/Etária, que é a junção dos tipos de plano Faixa Salarial e Faixa Etária.

Para esse controle, foram implementadas as tabelas auxiliares S059 (Ass. Med. Faixa Salarial/Etária) e S060 (Ass. Odo. Faixa Salarial/Etária).

### Procedimento para Implementação

O sistema é atualizado logo após a aplicação do pacote de atualizações (Patch) deste chamado.

#### Importante

Antes de executar o compatibilizador RHUPDMOD é imprescindível:

- a) Realizar o *backup* da base de dados do produto que será executado o compatibilizador (\PROTHEUS11\_DATA\DATA) e dos dicionários de dados SXs (diretório \PROTHEUS11\_DATA\SYSTEM).
- b) Os diretórios acima mencionados correspondem à **instalação padrão** do Protheus, portanto, devem ser alterados conforme o produto instalado na empresa.
- c) Essa rotina deve ser executada em modo exclusivo, ou seja, nenhum usuário deve estar utilizando o sistema.
- d) Se os dicionários de dados possuírem índices personalizados (criados pelo usuário), antes de executar o compatibilizador, certifique-se de que estão identificados pelo *nickname*. Caso o compatibilizador necessite criar índices, irá adicioná-los a partir da ordem original instalada pelo Protheus, o que poderá sobrescrever índices personalizados, caso não estejam identificados pelo *nickname*.
- e) O compatibilizador deve ser executado com a Integridade Referencial desativada\*.

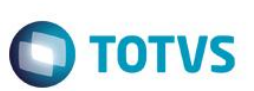

#### Atenção

O procedimento a seguir deve ser realizado por um profissional qualificado como Administrador de Banco de Dados (DBA) ou equivalente!

<u>A ativação indevida da Integridade Referencial pode alterar drasticamente o relacionamento entre tabelas</u> no banco de dados. Portanto, antes de utilizá-la, observe atentamente os procedimentos a seguir:

- i. No Configurador (SIGACFG), veja se a empresa utiliza Integridade Referencial, selecionando a opção Integridade/Verificação (APCFG60A).
- ii. Se não há Integridade Referencial ativa, são relacionadas em uma nova janela todas as empresas e filiais cadastradas para o sistema e nenhuma delas estará selecionada. Neste caso, E SOMENTE NESTE, não é necessário qualquer outro procedimento de ativação ou desativação de integridade, basta finalizar a verificação e aplicar normalmente o compatibilizador, conforme instruções.
- iii. <u>Se</u> há Integridade Referencial ativa em todas as empresas e filiais, é exibida uma mensagem na janela Verificação de relacionamento entre tabelas. Confirme a mensagem para que a verificação seja concluída, <u>ou</u>;
- iv. <u>Se</u> há Integridade Referencial ativa em uma ou mais empresas, que não na sua totalidade, são relacionadas em uma nova janela todas as empresas e filiais cadastradas para o sistema e, somente, a(s) que possui(em) integridade está(arão) selecionada(s). Anote qual(is) empresa(s) e/ou filial(is) possui(em) a integridade ativada e reserve esta anotação para posterior consulta na reativação (ou ainda, contate nosso Help Desk Framework para informações quanto a um arquivo que contém essa informação).
- v. Nestes casos descritos nos itens "iii" ou "iv", E SOMENTE NESTES CASOS, é necessário desativar tal integridade, selecionando a opção Integridade/ Desativar (APCFG60D).
- vi. Quando desativada a Integridade Referencial, execute o compatibilizador, conforme instruções.
- vii. Aplicado o compatibilizador, a Integridade Referencial deve ser reativada, SE E SOMENTE SE tiver sido desativada, através da opção Integridade/Ativar (APCFG60). Para isso, tenha em mãos as informações da(s) empresa(s) e/ou filial(is) que possuía(m) ativação da integridade, selecione-a(s) novamente e confirme a ativação.

### Contate o Help Desk Framework EM CASO DE DÚVIDAS!

1. Em ByYou Smart Client (se versão 11), digite RHUPDMOD no campo Programa Inicial.

#### Importante

Para a correta atualização do dicionário de dados, certifique-se que a data da rotina RHUPDGPE seja igual ou superior a 22/05/2014.

- 2. Clique em **OK** para continuar.
- 3. Ao confirmar é exibida uma mensagem de advertência sobre o *backup* e a necessidade de sua execução em **modo** exclusivo.
- 4. Após a confirmação é apresentada a janela para seleção do módulo. Selecione o módulo SIGAGPE.
- 5. Em seguida, é exibida uma lista de atualizações. Seleciona a atualização **248 Atualização dos campos de tipo** de plano de saúde.

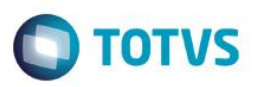

- 6. Clique em **OK** para iniciar o processamento. O primeiro passo da execução é a preparação dos arquivos. É apresentada uma mensagem explicativa na tela.
- 7. Em seguida, é exibida a janela **Aguarde...** com o histórico (*log*) de todas as atualizações processadas. Nesse *log* de atualização são apresentados somente os campos atualizados pelo programa. O compatibilizador cria os campos que ainda não existem no dicionário de dados.
- 8. Clique em **Gravar** para salvar o histórico (*log*) apresentado.
- 9. Clique em OK para encerrar o processamento.

### Atualizações do compatibilizador

- 1. Alteração de Campos no arquivo SX3 Campos:
  - Tabela RHK Planos Ativos Titular

| Campo  | RHK_TPPLAN                                                                        |
|--------|-----------------------------------------------------------------------------------|
| Opções | 1=Faixa Salarial;2=Faixa Etária;3=Valor Fixo;4=% S/ Salário;<br>5=Salarial/Etária |

Tabela RHL – Planos Ativos Dependentes

| Campo  | RHL_TPPLAN                                                                        |
|--------|-----------------------------------------------------------------------------------|
| Opções | 1=Faixa Salarial;2=Faixa Etária;3=Valor Fixo;4=% S/ Salário;<br>5=Salarial/Etária |

Tabela RHM – Planos Ativos Agregados

| Campo  | RHM_TPPLAN                                                                        |
|--------|-----------------------------------------------------------------------------------|
| Opções | 1=Faixa Salarial;2=Faixa Etária;3=Valor Fixo;4=% S/ Salário;<br>5=Salarial/Etária |

### Tabela RHN – Histórico Modificações Planos

| Campo  | RHN_TPPLAN                                                                        |
|--------|-----------------------------------------------------------------------------------|
| Opções | 1=Faixa Salarial;2=Faixa Etária;3=Valor Fixo;4=% S/ Salário;<br>5=Salarial/Etária |

• Tabela RHR – Cálculo do Plano de Saúde

| Campo  | RHR_TPPLAN                                                                       |
|--------|----------------------------------------------------------------------------------|
| Opções | 1=Faixa Salarial;2=Faixa Etária;3=Valor Fixo;4=% S/<br>Salário;5=Salarial/Etária |

Tabela RHS – Hist. Cálc. Plano de Saúde

RHS\_TPPLAN

Campo

3

0

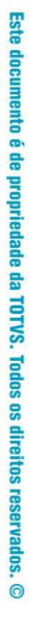

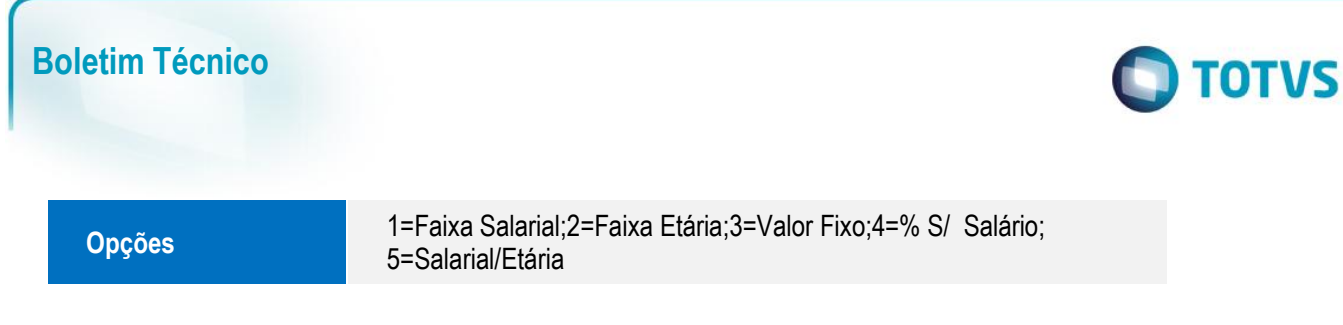

#### Importante

O tamanho dos campos que possuem grupo podem variar conforme ambiente em uso.

## Procedimento para Utilização

As tabelas auxiliares S059 (Ass. Med. Faixa Salarial/Etária) e S060 (Ass. Odo. Faixa Salarial/Etária) contém a seguinte estrutura:

| Campo     | Descrição            | Detalhes                                                                                                    |
|-----------|----------------------|----------------------------------------------------------------------------------------------------|
| CODIGO    | CÓDIGO               | Incluir neste campo o código do<br>Plano de Saúde/Odontológico que<br>será vinculado ao funcionário,<br>dependente e/ou agregado. |
| DESCRICAO | DESCRIÇÃO            | Descrição do Plano de<br>Saúde/Odontológico.                                                                                      |
| SALATE    | SAL. BASE ATE        | Incluir o limite salarial para a faixa<br>do plano de saúde                                                                       |
| IDADEATE  | IDADE ATE            | Incluir o limite de idade para a faixa<br>do plano de saúde                                                                       |
| VALTIT    | VL. TITULAR          | Valor do plano de saúde referente ao titular.                                                                                     |
| VALDEP    | VL. DEPEND.          | Valor do plano de saúde referente ao dependente.                                                                                  |
| VALAGR    | VL. AGREG.           | Valor do plano de saúde referente ao agregado.                                                                                    |
| PERCTIT   | % DESC. TIT.         | Percentual do plano de saúde que será descontado do titular.                                                                      |
| PERCDEP   | % DESC. DEP.         | Percentual do plano de saúde que será descontado do dependente.                                                                   |
| PERCAGR   | % DESC. AGR.         | Percentual do plano de saúde que será descontado do agregado.                                                                     |
| CODFOR    | CÓDIGO DO FORNECEDOR | Código da operadora\fornecedor<br>do plano de saúde.                                                                              |

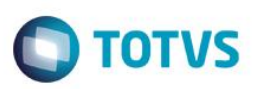

#### Regra de Cálculo:

Sobre o valor do plano do titular, dependente e agregado será aplicado a % definida nas tabelas **S059/S060** para o titular, dependente e agregado.

#### a) Valor do titular:

Valor Desconto Titular => Valor Titular X % Desconto Titular.

Valor Empresa Titular => Valor Titular - Valor Desconto Titular.

#### b) Valor do dependente:

Valor Desconto Dependente => Valor Dependente X % Desconto Dependente.

Valor Empresa Dependente => Valor Dependente - Valor Desconto Dependente.

#### c) Valor do agregado:

Valor Desconto Agregado => Valor Agregado X % Desconto Agregado.

Valor Empresa Agregado => Valor Agregado - Valor Desconto Agregado.

Exemplo de preenchimento da tabela S059:

| Filial | Mês  | Seq | Cod | Desc.  | Sal. Base | Idade | VI.Tit. | VI.Dep. | VI.Agr. | % Tit. | % Dep. | % Agr. | Cod. |
|--------|------|-----|-----|--------|-----------|-------|---------|---------|---------|--------|--------|--------|------|
|        | /Ano |     |     |        | Ate       | Ate   |         |         |         |        |        |        | Forn |
|        |      | 01  | 01  | Plano1 | 2.500,00  | 20    | 50,00   | 50,00   | 50,00   | 30,00  | 30,00  | 50,00  | 001  |
|        |      | 02  | 01  | Plano1 | 2.500,00  | 50    | 75,00   | 75,00   | 75,00   | 30,00  | 30,00  | 50,00  | 001  |
|        |      | 03  | 01  | Plano1 | 2.500,00  | 99    | 100,00  | 100,00  | 100,00  | 30,00  | 30,00  | 50,00  | 001  |
|        |      | 04  | 02  | Plano2 | 99.999,99 | 20    | 50,00   | 50,00   | 50,00   | 50,00  | 50,00  | 50,00  | 001  |
|        |      | 05  | 02  | Plano2 | 99.999,99 | 50    | 75,00   | 75,00   | 75,00   | 50,00  | 50,00  | 50,00  | 001  |
|        |      | 06  | 02  | Plano2 | 99.999,99 | 99    | 100,00  | 100,00  | 100,00  | 50,00  | 50,00  | 50,00  | 001  |

Por exemplo, se houver sido feito o cadastro do plano de saúde de um titular para o plano **02**, que recebe **R\$ 5.000,00** mensais e possui **54** anos, o mesmo está enquadrado na última faixa do plano 02. Logo, o valor do plano do titular é de R\$ 100,00. É descontado 50% do valor do plano para o titular, que equivale a R\$ 50,00, e o restante dos R\$ 50,00 são custeados pela empresa.

No Gestão de Pessoal (SIGAGPE) acesse Atualizações / Definições Cálculo / Definição Tabelas (GPEA310).
 Verifique a estrutura das tabelas S059 e S060.

#### 2. Acesse Atualizações / Definições Cálculo / Manutenção Tabelas (GPEA320).

Preencha as informações de plano de saúde das tabelas S059 e S060.

- Acesse Atualizações / Benefícios / Planos de Saúde / Planos Saúde Ativo (GPEA001).
  Preencha as informações de plano de saúde dos funcionários.
- 4. Acesse Atualizações / Benefícios / Planos de Saúde / Cálc. Planos Saúde (CALPLANO). Preencha os parâmetros da rotina conforme orientação da pergunta e clique em Executar.
- 5. Acesse Atualizações / Benefícios / Planos de Saúde / Rel. de Cálculo (GPER008).

Preencha os parâmetros da rotina conforme orientação da pergunta e clique em **Ok**.

0

0

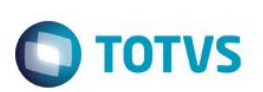

# Informações Técnicas

| Tabelas Utilizadas    | RCB – Configuração de Parâmetros<br>RCC – Parâmetros<br>RHK - Planos Ativos Titular<br>RHL – Planos Ativos Dependentes<br>RHM – Planos Ativos Agregados<br>RHN – Histórico Modificações Planos<br>RHR – Cálculo do Plano de Saúde<br>RHS – Hist. Cálc. Plano de Saúde<br>SRA – Cadastro de Funcionários |
|-----------------------|----------------------------------------------------------------------------------------------------|
| Rotinas Envolvidas    | CALPLANO – Cálculo do Plano de Saúde<br>GPEA001 – Cadastro de Planos Ativos<br>GPEA310 – Definição de Tabelas<br>GPEA320 – Manutenção de Tabelas<br>GPER008 – Relatório do Plano de Saúde<br>RHUPDGPE – Compatibilizador<br>RHUPDMOD - Compatibilizador                                                 |
| Sistemas Operacionais | Windows®/Linux®                                                                                                    |

SIGAGPE – Tabelas auxiliares S059 e S060 – Cálculo Plano de Saúde